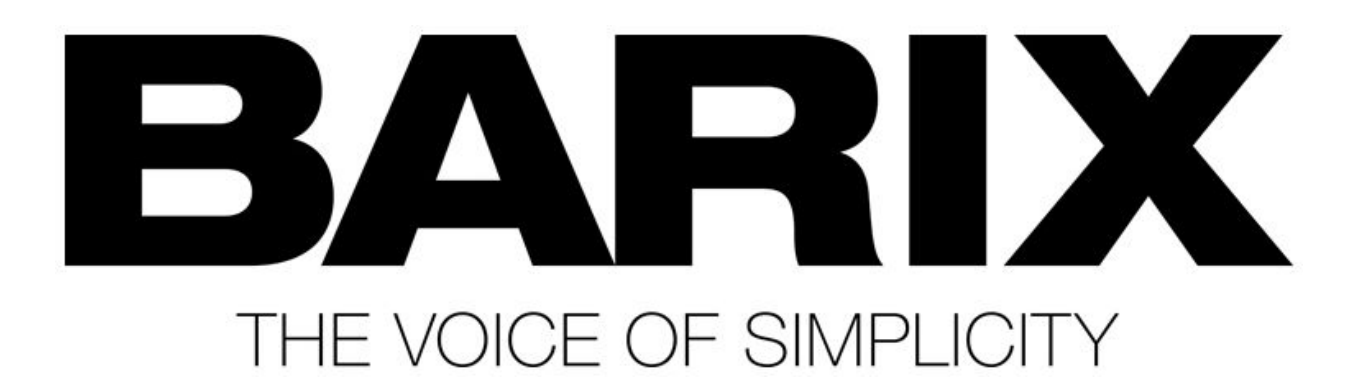

## Barix מדריך לאיתור כתובת ה-IP במכשירי

מדריך מעשי קצר, צעד אחר צעד - כולל לינקים

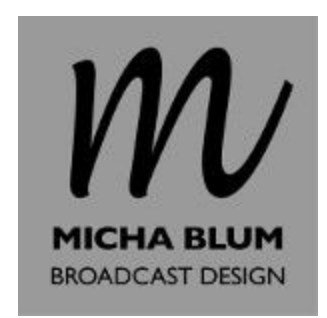

(המדריך יוצא מנקודת ההנחה שהמצב הוא כזה: המכשיר דלוק, מחובר לרשת - אך כתובת ה-IP שלו אינה ידועה)

קיימות שתי אפשרויות עיקריות למציאת כתובת ה-IP של מכשיר ה-Barix שלכם.

## Sonic IP - 1

במכשירי ה-Barix קיים פיצ'ר שמשמיע בקול את כתובת ה-IP של המכשיר כאשר המכשיר מאותחל.

- 1. חברו אוזניות או רמקולים ליציאת האודיו של המכשיר (אוזניות או LINE OUT).
  - .2 נתקו את המכשיר מן השנאי, וחברו שוב.
- 3. קריין יקריא באנגלית, ספרה אחר ספרה, את כתובת ה-IP הנוכחית של המכשיר.

השימוש בפיצ'ר ה- Sonic IP נוח מאוד, אבל מותנה בכמה הגדרות:

- הפיצ'ר לא כובה בהגדרות המכשיר. ברירת המחדל של המכשירים היא שהפיצ'ר פועל, אך לעיתים מעדיפים המשתמשים לכבות אותו.
  - עוצמת השמע של המכשיר מוגדרת לרמה שניתן לשמוע אותה.
  - . יש אפשרות לחבר אוזניות או רמקולים (כלומר, גישה פיזית אל המכשיר).

## Discovery Tool - 2

ל-Barix יש תוכנה פשוטה מאוד (על בסיס ג'אווה) שיודעת 'לקרוא' לכל המכשירים הזמינים על אותה רשת ולקבל מהם מידע.

- zip- ג הורידו את תוכנת ה-Discovery Tool המופיעה ב<u>דף ההורדות</u> של Barix. שמרו את קובץ ה-1. במחשב, וחלצו את הקבצים.
  - ב. הפעילו את התוכנה, Discover.jar
    [שימו לב: הרצת התוכנה מחייבת סביבת ג'אווה]

3. כעת יופיע המסך הבא, לחצו על כפתור ה-Get:

| Discovery Tool   |                  |            |         |           |            |         |       | e" 🛛 🖸      |
|------------------|------------------|------------|---------|-----------|------------|---------|-------|-------------|
| File             |                  |            |         |           |            |         |       |             |
| Set reply        | Ethernet address | IP address | HW type | IPAM type | Product ID | FW vers | ion   | DHCP name   |
|                  |                  |            |         |           |            |         |       |             |
|                  |                  |            |         |           |            |         |       |             |
|                  |                  |            |         |           |            |         |       |             |
| Device selected: |                  |            |         |           | 1          | iet Set | Clear | Web Browser |

## 4. בהנחה שיש מכשיר Barix המחובר לאותה הרשת, תופיע שורת תוצאה עבור כל מכשיר:

| Discovery Tool |                   |            |                |           |                  |            | é 🖉 🗵     |
|----------------|-------------------|------------|----------------|-----------|------------------|------------|-----------|
| File           |                   |            |                |           |                  |            |           |
| Set reply      | Ethernet address  | IP address | HW type        | IPAM type | Product ID       | FW version | DHCP name |
|                | 00-03-81-04-81-6f | 10.0.0.7   | Exstreamer 110 | IPAM 300  | Streaming Client | Vb3.14     |           |

web. כעת ניתן לבחור את המכשיר, ובאמצעות כפתור ה- Web Browser ניתן לפתוח את ממשק ה-web ישירות דרך דפדפן ברירת-המחדל:

|           | [               |            | 1.000   | 1         | 0.4.100                        | 1         |     | 01100    |
|-----------|-----------------|------------|---------|-----------|--------------------------------|-----------|-----|----------|
| Secuebtik | Ethemet address | IP address | HW type | IPAM type | Product ID<br>Straaming Client | FW Versio | 28. | DHCP nam |
|           |                 |            |         |           |                                |           |     |          |
|           |                 |            |         |           |                                |           |     |          |

 בנוסף, ניתן באמצעות התוכנה לשנות את כתובת ה-IP של המכשיר - למשל אם הכתובת המוגדרת לו נמצאת ב-Subnet אחר לגמרי מזה של המחשב:

| Discovery Tool               |                   |            |                |           |                  |            | e 0 🛛     |
|------------------------------|-------------------|------------|----------------|-----------|------------------|------------|-----------|
| File                         |                   |            |                |           |                  |            |           |
| Set reply                    | Ethernet address  | IP address | HW type        | IPAM type | Product ID       | FW version | DHCP name |
| and the second second second | 00-08-e1-04-81-sl | 10.0.0.7   | Exstreamer 110 | IPAM 300  | Streaming Client | VD3.14     |           |

| Set reply  Ethernet address  IP address  HW type  IPAMI type  Product ID  FW version  DHCP r    set ce-e1: 04-e1: of  byt 14e too 30  Etistreamer 31e  IPAMI type  Streaming Client  Vb3 14 |                            |                |                |           |                  |            |                   |
|----------------------------------------------------------------------------------------------------|----------------------------|----------------|----------------|-----------|------------------|------------|-------------------|
| jos-es-es-es-es-es-es-es-es-es-es-es-es-es                                                                                                    | Set reply Ethernet address | IP address     | HW type        | IPAM type | Product ID       | FW version | DHCP name         |
|                                                                                                    | la-18-60-00                | 192.168.100.50 | Exstreamer 110 | IPAM 300  | Streaming Client | Vb3 14     | N. S. Contraction |
|                                                                                                    |                            |                |                |           |                  |            |                   |
|                                                                                                    |                            |                |                |           |                  |            |                   |

.7. מקלידים במקום כתובת ה-IP הנוכחית את הכתובת הרצויה, ולוחצים על Set:

8. זה הכל.